## 麥迪遜市 Zoom 語言傳譯提示單

在Zoom中被用了轉移近明

## 聽語言傳譯

*注意、包心頭壁腦纖纖的帶護頻小會養頻如果於更指音頻貝無其雙語等專譯* 操戰及び頻繁聽 Zoom 曲語傳譯

1. 在約續義選裡點對Interpretation(傳譯。 🕀

(在短期前:點銷的超訊...) 然為點Language Interpretation(語具譯。)

2. 單純那的語即使是動的要害

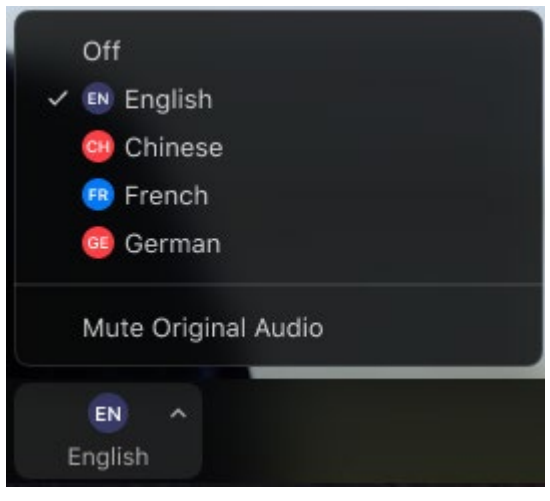

- 3. 輪應諾特您能會到極端框要燃膠類取講習。 し

Unmute(**取清音**"的語識

黸霸"

- 4. 當然構發記的展式時的語時語書書
- 5. 口戰爭聽的陳杜將傳筆時時道